## Instructions for how to join a Telehealth call

## For Tablet or Smart Phone

The following instructions will guide you in connecting to your video call.

Please note video call may use large amounts of data; if availability of data is a concern please contact your internet service provider.

1. Download the free VidyoConnect application from the App Store

Once this program is downloaded you do not need to open it.

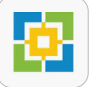

- 2. Open your Telehealth Appointment email notification
- 3. Click on the video call link embedded in your appointment email

E.g. Appointment Link https://mater.vcnow.biz/join/E5Nw3f

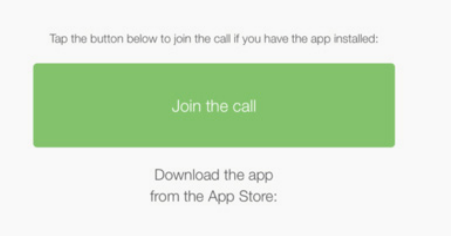

4. Click "Join the call" to connect

nater

health

5. Enter your name and click "Join" - this will commence the video call

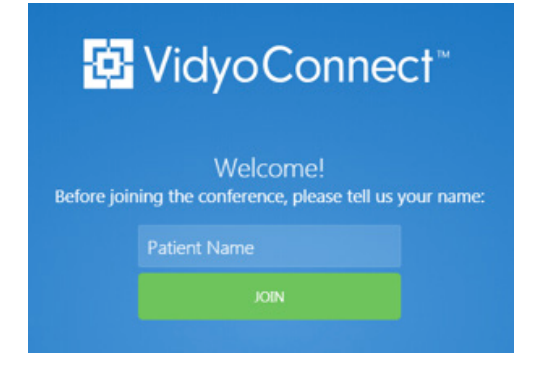

## 6. If the clinician is also connected you will see their face on the screen.

If they are not connected, you will only see yourself in the small self-view window. There may be a waiting period for someone from Mater Health to connect, but this is often minimal.

| UNDERSTANDING KEY ICONS |                                  |                                                           |
|-------------------------|----------------------------------|-----------------------------------------------------------|
| lcon                    | Function                         | Action                                                    |
|                         | This is your speaker/volume icon | Click to mute; or Right click to change speaker           |
| Ŷ                       | This is your microphone          | Click to mute; or Right click to change microphone        |
|                         | This is your camera              | Click to turn off camera; or Right click to change camera |
| •                       | This is a text function          | Enter text and hit send                                   |
| •                       | This will end the call           | Disconnect                                                |

Pubications PI-CLN-420135 and v1 Last stakeholder and consumer review 22/10/2019 © 2019 Mater Misericordiae Ltd. ACN 096 708 922.